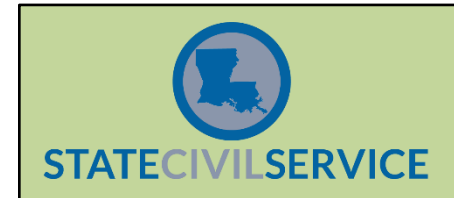

LaGov HCM Paid and Non-Paid Agencies are required to maintain the Education Infotype (IT0022) on both their current classified workforce and all new classified hires. The instructions to create this record for an existing or new Classified employee can be found below.

- 1. Using PA30, enter the employee's personnel number.
- 2. In the "Direct Selection" section, enter "22" in the Infotype Box and validate the record to prompt the information to populate.
- 3. Ensure that no existing Education Infotype entry exists by selecting the "Overview" button. If there is an existing record, verify for accuracy. If the system message indicates no record exists, continue to Step 4.
- 4. In the "Period" section, enter the start date of the record in the "From" box. This start date reflects the entry date of the record not necessarily the date that the degree/certification was earned. Enter "12/31/9999" in the "To" box.
  - <u>NOTE</u>: Should an employee attain a higher degree level over the course of employment, this new degree would be considered the "new" highest level achieved. Use the same steps to maintain this information. This infotype allows for multiple active records.
- 5. Click the "Create" button. A selection menu will appear as pictured below.

| Derroppel No. Dr                 |                                      | PA                                                           |
|----------------------------------|--------------------------------------|--------------------------------------------------------------|
| Personner No. Pe                 | ers.Assyn                            |                                                              |
|                                  |                                      |                                                              |
| EE group A Full Time Salary Pe   | ers.area 0560 CS-State CIVII Service |                                                              |
| EE subgroup 01 Class Ex Co       | DST Center 5601010300 SCS-INFORMAT   |                                                              |
| Paris Personal Data Davrall Data | Davrall Supplements                  |                                                              |
| Dasic Personal Data Payroli Data |                                      |                                                              |
| Infotype Text                    | S Period                             | 🕞 Subtypes for infotype "Education" (1) 10 Entries found 🛛 🖂 |
| Actions                          | 🖌 🖻 🖉 Period                         | Restrictions                                                 |
| Organizational Assignment        | ✔ From 07/01/2021 To 12/31/9999      | 9                                                            |
| Basic Pay                        | 🗸 🗖 🔿 Today 🔷 Curr.week              | ✓ X H H X 10 D                                               |
| Residence Status                 | ✓ O All O Current month              | EE Educ. est. text                                           |
| Additional Personal Data         | ✓ ○ From curr.date ○ Last week       | 02 Lower/Middle School                                       |
| Personal Data                    | ✓ O To Current Date O Last month     | 03 High School                                               |
| Addresses                        | ✓ ○ Current Period ○ Current Year    | 04 Bus School/Tech Coll                                      |
| Family Member/Dependents         | Choose                               | 05 Paralgl/Lgl Asst Sch                                      |
| Leave Entitlement                |                                      | 06 Community/Jr Coll                                         |
|                                  |                                      | 07 CS approved DP prog                                       |
| Direct selection                 |                                      | 09 University/College                                        |
| Infotyne Education               | STV                                  | 10 Certification                                             |
| Lucation                         |                                      | 11 Service                                                   |
|                                  |                                      |                                                              |
|                                  |                                      |                                                              |
|                                  |                                      |                                                              |
|                                  |                                      |                                                              |
|                                  |                                      |                                                              |
|                                  |                                      |                                                              |
|                                  |                                      |                                                              |
|                                  |                                      |                                                              |
|                                  |                                      | 10 Entries found                                             |

- 6. Select the option which corresponds with the employee's highest level of education achieved.
- 7. The Education Infotype will now be displayed. There are four fields, indicated below, that need to be populated in order to complete the record. Continue to Step #8.

| Personnel No      |       |                      |       | Name        | •       |      | Status  | Active          |  |
|-------------------|-------|----------------------|-------|-------------|---------|------|---------|-----------------|--|
| EE group          | A     | A Full Time Salary F |       | Perso       | nnel ar | 0560 | CS-Stat | e Civil Service |  |
| EE subgroup       | 01    | Class Ex             | c     |             |         |      |         |                 |  |
| Start             | 07,   | /01/202              | 1 Oto | 12/3        | 1/9999  |      |         |                 |  |
|                   |       |                      |       |             |         |      |         |                 |  |
|                   |       |                      |       |             |         |      |         |                 |  |
| Educational est   | t.    |                      | 09 Ur | niversity/C | ollege  |      |         |                 |  |
| Institute/locati  | on    |                      | R     |             |         |      |         |                 |  |
| Certificate       |       | 2                    |       |             |         |      |         |                 |  |
| Duration of cou   | urse  |                      |       |             |         | ē    |         |                 |  |
| Branch of Stud    | ly 1  | 3                    | R     |             |         |      |         |                 |  |
| Branch of Stud    | ly 2  |                      |       |             |         |      |         |                 |  |
|                   |       |                      |       |             |         |      |         |                 |  |
|                   |       |                      |       |             |         |      |         |                 |  |
| Additional fields | /     |                      |       |             |         |      |         |                 |  |
| Begin Period      |       |                      |       |             |         |      |         |                 |  |
| End Period        |       |                      |       |             |         |      |         |                 |  |
| Specialized Cou   | irse  | Work                 |       |             |         | Ē    |         |                 |  |
| Institution Loca  | atior | n-State              | 4     |             |         | ē    |         |                 |  |
| Certification Nu  | ımb   | er                   |       |             |         |      |         |                 |  |
| Location of Sei   | rvice | 9                    |       |             |         |      |         |                 |  |
|                   |       |                      |       |             |         |      |         |                 |  |
|                   |       |                      |       |             |         |      |         |                 |  |
|                   |       |                      |       |             |         |      |         |                 |  |
|                   |       |                      |       |             |         |      |         |                 |  |

Section 1 – "Institute/Location" Field: This is a free-text field where the name of the educational institution is entered. This is not a SCS data requirement but is needed to save the record in the LaGov HCM system. Please enter the <u>full</u> name of the institution (i.e. Nicholls State University not NSU).

| Personnel No      |        |          |      |         | Name      |         |      | Status |      | Active      |    |
|-------------------|--------|----------|------|---------|-----------|---------|------|--------|------|-------------|----|
| EE group          | A      | Full Tim | e Sa | lary    | Persor    | nnel ar | 0560 | CS-S   | tate | Civil Servi | ce |
| EE subgroup       | 01 (   | Class Ex | :    |         |           |         |      |        |      |             |    |
| Start             | 07/    | 01/202   | 1    | to      | 12/31     | /9999   |      |        |      |             |    |
|                   |        |          |      |         |           |         |      |        |      |             |    |
|                   |        |          |      |         |           |         |      |        |      |             |    |
| Educational est   | t.     |          | 09   | Unive   | ersity/Co | ollege  |      |        |      |             |    |
| Institute/locati  | on     |          | NICH | IOLLS S | STATE     | UNIVERS | SITY |        |      |             |    |
| Certificate       |        |          |      |         |           |         |      |        |      |             |    |
| Duration of co    | urse   |          |      |         |           |         | Ē    |        |      |             |    |
| Branch of Stud    | ly 1   |          | ß    |         |           |         |      |        |      |             |    |
| Branch of Stud    | ly 2   |          |      |         |           |         |      |        |      |             |    |
|                   |        |          |      |         |           |         |      |        |      |             |    |
|                   |        |          |      |         |           |         |      |        |      |             |    |
| Additional fields |        |          |      |         |           |         |      |        |      |             |    |
| Begin Period      |        |          |      |         |           |         |      |        |      |             |    |
| End Period        |        |          |      |         |           |         |      |        |      |             |    |
| Specialized Cou   | irse \ | Nork     |      |         |           |         | Ē    |        |      |             |    |
| Institution Loc   | ation  | -State   |      | 5       | 2         |         | Ē    |        |      |             |    |
| Certification Nu  | ımbe   | r        |      |         |           |         |      |        |      |             |    |
| Location of Se    | rvice  |          |      |         |           |         |      |        |      |             |    |
|                   |        |          |      |         |           |         |      |        |      |             |    |
|                   |        |          |      |         |           |         |      |        |      |             |    |
|                   |        |          |      |         |           |         |      |        |      |             |    |
|                   |        |          |      |         |           |         |      |        |      |             |    |
|                   |        |          |      |         |           |         |      |        |      |             |    |

9. <u>Section 2 – "Certificate" Field</u>: Depending on the highest level of education selected in the initial screen (college, high school, etc.), this menu will display the options available. Select the correct certificate level awarded.

| Personnel No      |          |       |         | Na                                              | me       |       |   |          | Status      | Active   |       |                        |  |
|-------------------|----------|-------|---------|-------------------------------------------------|----------|-------|---|----------|-------------|----------|-------|------------------------|--|
| EE group          | A Ful    | Time  | e Salar | Salary Personnel ar 0560 CS-State Civil Service |          |       |   |          |             |          |       |                        |  |
| EE subgroup       | 01 Clas  | ss Ex |         |                                                 |          |       |   |          |             |          |       |                        |  |
| Start             | 07/01    | /202  | 1 to    | 12                                              | /31/999  | 9     |   |          |             |          |       |                        |  |
|                   |          |       |         |                                                 |          |       |   |          |             |          |       |                        |  |
|                   |          |       |         |                                                 |          |       |   | œ١       | Restrict Va | lue Rang | ie (1 | .) 16 Entries found    |  |
| Educational es    | t.       | (     | 09      | University                                      | /College |       |   |          | Restrictio  | ons      |       |                        |  |
| Institute/locat   | ion      | 1     | лісно   | LLS STA                                         |          | ERSIT | Y |          |             |          |       | V                      |  |
| Certificate       |          |       |         |                                                 |          |       |   | <b>V</b> | 🛛 🖾         | 🔀   🐱    | 16    |                        |  |
| Duration of co    | urse     |       |         |                                                 |          |       | Ē | EE       | Educ. est   | t. text  | С     | Certificate text       |  |
| Branch of Stud    | dy 1     | [     | 3       |                                                 |          |       |   | 09       | University  | /College | 01    | Info Not Provided      |  |
| Branch of Stud    | dy 2     |       |         |                                                 |          |       |   | 09       | University  | /College | 02    | Specialized Coursework |  |
|                   | ·        |       |         |                                                 |          |       |   | 09       | University  | /College | 04    | 3-14 sem hrs-gen       |  |
|                   |          |       |         |                                                 |          |       |   | 09       | University  | /College | 05    | 15-29 sem hrs-gen      |  |
| Additional fields | - /      |       |         |                                                 |          |       |   | 09       | University  | /College | 06    | 30-44 sem hrs-gen      |  |
| Additional fields | 2        |       |         |                                                 |          |       |   | 09       | University  | /College | 07    | 45-59 sem hrs-gen      |  |
| Begin Period      |          |       |         |                                                 |          |       |   | 09       | University  | /College | 08    | 60-74 sem hrs-gen      |  |
| End Period        |          |       |         |                                                 |          |       |   | 09       | University  | /College | 09    | 75-89 sem hrs-gen      |  |
| Specialized Co    | urse Wo  | rk    |         |                                                 |          |       | Ē | 09       | University  | /College | 10    | 90-120 sem hrs-gen     |  |
| Institution Loc   | ation-St | ate   |         |                                                 |          |       | Ē | 09       | University  | /College | 13    | Associate Degree       |  |
| Certification N   | umber    |       |         |                                                 |          |       |   | 09       | University  | /College | 15    | Bachelor's Degree      |  |
| Location of So    | nvice    |       |         |                                                 |          |       |   | 09       | University  | /College | 17    | Master's Degree        |  |
| Location of Se    | IVICE    |       |         |                                                 |          |       |   | 09       | University  | /College | 19    | Master's in Ed + 30    |  |
|                   |          |       |         |                                                 |          |       |   | 09       | University  | /College | 28    | J.D.                   |  |
|                   |          |       |         |                                                 |          |       |   | 09       | University  | College  | 30    | Doctorate              |  |
|                   |          |       |         |                                                 |          |       |   | 09       | University  | College  | 32    | M.D.                   |  |
|                   |          |       |         |                                                 |          |       |   | 1        | 6 Entries 1 | found    |       |                        |  |
|                   |          |       |         |                                                 |          |       |   |          |             |          |       |                        |  |

10. Section 3 – "Branch of Study 1" Field: Choose the major field of study for the certificate indicated in the prior step. This is the concentration of the degree (not the minor field of study). If the major field of study is not present and there is no available option that would accurately portray this information, choose the "00124 – Other" option.

| Personnel No                   |         |         |          | 1                   | Name          |    | Status                                        | Active          |       |                            |       |  |  |  |
|--------------------------------|---------|---------|----------|---------------------|---------------|----|-----------------------------------------------|-----------------|-------|----------------------------|-------|--|--|--|
| EE group                       | A Fu    | ll Time | e Salary | y Personnel ar 0560 |               |    | 🖻 Branch of study (1) 209 Entries found 🛛 🛛 🖂 |                 |       |                            |       |  |  |  |
| EE subgroup                    | 01 Cla  | ass Ex  |          |                     |               |    | R                                             | Restrictions    |       |                            |       |  |  |  |
| Start                          | 07/01   | /202    | l to     | 1                   | 12/31/9999    |    |                                               |                 |       |                            |       |  |  |  |
|                                |         |         |          |                     |               |    |                                               |                 |       |                            |       |  |  |  |
|                                |         |         |          |                     |               |    |                                               |                 |       |                            | _     |  |  |  |
| Educational est                |         | (       | 09 1     | Jnivers             | sity/College  |    | EE Edu                                        | IC. est. text   | BrStu | Text for branch of study   |       |  |  |  |
| Institute/locati               | on      |         | ЛСНО     | ISST                | ATE LINIVERSI | ту | 09 Unk                                        | /ersity/College | 00053 | Legal assistant-ABA app    | H     |  |  |  |
| Cortificato                    | 011     |         | 15       |                     |               |    |                                               | /ersity/College | 00055 | Liberal arts               | H     |  |  |  |
| Certificate<br>Duration of our |         |         | 1.5      |                     |               | 20 |                                               | versity/College | 00055 |                            |       |  |  |  |
| Duration of Col                | irse    |         | _,       |                     |               |    | 09 Uni                                        | /ersity/College | 00057 | Marketing                  |       |  |  |  |
| Branch of Stud                 | y 1     | L       | ×        |                     |               |    | 09 Uni                                        | versity/College | 00058 | Mass communications        |       |  |  |  |
| Branch of Stud                 | y 2     |         |          |                     |               |    | 09 Uni                                        | versity/College | 00059 | Mathematics                |       |  |  |  |
|                                |         |         |          |                     |               |    | 09 Univ                                       | versity/College | 00060 | Med lab technology         |       |  |  |  |
|                                |         |         |          |                     |               |    | 09 Univ                                       | versity/College | 00061 | Microbiology               |       |  |  |  |
| Additional fields              | /       |         |          |                     |               |    | 09 Uni                                        | versity/College | 00062 | Music therapy              |       |  |  |  |
| Begin Period                   |         |         |          |                     |               |    | 09 Univ                                       | versity/College | 00063 | Natural sciences           |       |  |  |  |
| End Period                     |         |         |          |                     |               |    | 09 Univ                                       | versity/College | 00064 | Nursing-licensed practical |       |  |  |  |
| Specialized Cou                | rse W   | ork     |          |                     |               | Ē  | 09 Univ                                       | versity/College | 00065 | Nursing-registered         |       |  |  |  |
| Institution Loca               | ation-S | tate    |          | м                   |               |    | 09 Univ                                       | versity/College | 00066 | Nutrition                  |       |  |  |  |
| Contification Nu               | mbar    | cace    |          | -                   |               | -  | 09 Univ                                       | versity/College | 00067 | Occupational therapy       |       |  |  |  |
|                                |         |         |          |                     |               |    | 09 Univ                                       | versity/College | 00068 | Paralegal studies-ABA app  |       |  |  |  |
| Location of Ser                | vice    |         |          |                     |               |    | 09 Univ                                       | versity/College | 00069 | Pharmacy                   |       |  |  |  |
|                                |         |         |          |                     |               |    | 09 Uni                                        | versity/College | 00070 | Phlebotomy                 |       |  |  |  |
|                                |         |         |          |                     |               |    | 09 Univ                                       | versity/College | 00071 | Physical therapy           |       |  |  |  |
|                                |         |         |          |                     |               |    | 09 Univ                                       | versity/College | 00072 | Physics                    | F     |  |  |  |
|                                |         |         |          |                     |               |    |                                               | oreth (College  |       |                            |       |  |  |  |
|                                |         |         |          |                     |               |    | 200 5                                         | intrios found   |       |                            | - /   |  |  |  |
|                                |         |         |          |                     |               |    | 209 E                                         | inches round    |       |                            | _//// |  |  |  |

11. Section 4 – "Institution Location-State" Field: Choose the state in which the educational institution of the certificate is located. Choose "Other" for all Foreign University entries. For degrees earned from online programs, please select the state in which the university maintains its physical presence.

| Personnel No      |             |           |       | Name          |      |      | Status | Active         |      |
|-------------------|-------------|-----------|-------|---------------|------|------|--------|----------------|------|
| FE group          | A Full Tip  | ne Salar  | v     | Personnel     | ar   | 0560 | . (5-5 | tate Civil Ser | vice |
| EE subaroup       | 01 Class F  | v<br>v    |       | 1 croomicro   |      |      | 000    |                |      |
| Start             | 07/01/202   | ~<br>21 t | 0     | 12/31/99      | 99   |      |        |                |      |
| Start             | 01,01,10    |           |       | 12, 01, 00    |      |      |        |                |      |
|                   |             |           |       |               |      |      |        |                |      |
| Educational est   | t.          | 09        | Unive | rsity/College | 9    |      |        |                |      |
| Institute/locati  | on          | NICHO     | LLS S | TATE UNIV     | ERSI | ТҮ   |        |                |      |
| Certificate       |             | 15        |       |               |      |      |        |                |      |
| Duration of co    | urse        |           |       |               |      |      |        |                |      |
| Branch of Stud    | ly 1        | 58        |       |               |      |      |        |                |      |
| Branch of Stud    | y 2         |           |       |               |      |      |        |                |      |
|                   |             |           |       |               |      |      |        |                |      |
|                   |             |           |       |               |      |      |        |                |      |
| Additional fields | /           |           |       |               |      |      |        |                |      |
| Begin Period      |             |           |       |               |      |      |        |                |      |
| End Period        |             |           |       |               |      |      |        |                |      |
| Specialized Cou   | irse Work   |           |       |               |      | Ē    |        |                |      |
| Institution Loc   | ation-State |           | L     | ouisiana      |      | Ē    |        |                |      |
| Certification Nu  | ımber       |           |       |               |      |      |        |                |      |
| Location of Se    | rvice       |           |       |               |      |      |        |                |      |
|                   |             |           |       |               |      |      |        |                |      |
|                   |             |           |       |               |      |      |        |                |      |
|                   |             |           |       |               |      |      |        |                |      |
|                   |             |           |       |               |      |      |        |                |      |
|                   |             |           |       |               |      |      |        |                |      |

12. After selections are made for these four fields, validate the record. The infotype will appear with the required information populated.

| Personnel No      |             |         |        | Name          |         |            | Status  | Active           |          |
|-------------------|-------------|---------|--------|---------------|---------|------------|---------|------------------|----------|
| EE group          | A Full Tip  | no Sala | n/     | Dorsonnol :   | ər      | 0560       | CC_Stol | to Civil Sonvice | <b>`</b> |
| EE gibup          |             |         | n y    | Personnera    | a1      | 0000       | 05-508  |                  | 5        |
| Stort             | 07/01/20    | 21 🕞    | to     | 12/31/00      | 00      |            |         |                  |          |
| Start             | 07701720.   |         | 10     | 12/ 51/ 99:   |         |            |         |                  |          |
|                   |             |         |        |               |         |            |         |                  |          |
| Educational ed    | +           | 09      | Unive  | rsity/College |         |            |         |                  |          |
| Institute/locati  | ion         | NICH    |        |               | EDCIT   | ~~         |         |                  |          |
| Contificatio      | IOT         | 15      | DLLS S | alar's Dear   | EKSII   | T          |         |                  |          |
| Certificate       |             | 15      | Bach   | leiors Degre  | ee      | <b>2</b> 1 |         |                  |          |
| Duration of col   | urse        |         |        |               |         |            |         |                  |          |
| Branch of Stud    | iy 1        | 58      | M      | ass commur    | nicatio | ns         |         |                  |          |
| Branch of Stud    | ly 2        |         |        |               |         |            |         |                  |          |
|                   |             |         |        |               |         |            |         |                  |          |
|                   |             |         |        |               |         |            |         |                  |          |
| Additional fields |             |         |        |               |         |            |         |                  |          |
| Begin Period      |             |         |        |               |         |            |         |                  |          |
| End Period        |             |         |        |               |         |            |         |                  |          |
| Specialized Cou   | urse Work   |         |        |               |         | Ē          |         |                  |          |
| Institution Loc   | ation-State |         | Lo     | ouisiana      |         | Ē          |         |                  |          |
| Certification Nu  | umber       |         |        |               |         |            |         |                  |          |
| Location of Se    | rvice       |         |        |               |         |            |         |                  |          |
|                   |             |         |        |               |         |            |         |                  |          |
|                   |             |         |        |               |         |            |         |                  |          |
|                   |             |         |        |               |         |            |         |                  |          |
|                   |             |         |        |               |         |            |         |                  |          |
|                   |             |         |        |               |         |            |         |                  |          |

13. Verify that the information entered matches the information for the employee. Once verified, save the record.